## DOWNTOWN BUSINESS PERMIT

How to purchase utilizing the online parking permit portal

| Home           | Apply for Permit       |                       |                                      |                                       | Discussion 🧿 Notifications 🙃 Welcome jleib@ | mountprospect.org 👻 |                                |
|----------------|------------------------|-----------------------|--------------------------------------|---------------------------------------|---------------------------------------------|---------------------|--------------------------------|
| Mount Prospect |                        |                       |                                      |                                       |                                             |                     |                                |
| P              |                        |                       |                                      |                                       |                                             |                     |                                |
|                | Home Applications 33 F | Permit 20 Bulk Permit | 5 16                                 |                                       |                                             |                     |                                |
|                | Welcome Account Setti  |                       | 1. To start the application click on |                                       |                                             |                     |                                |
|                |                        |                       | Apply for Need a permit? Click he    | or Permit<br>ere to start the process | -                                           |                     | the Apply for<br>Permit button |
|                | Recent Activity        |                       |                                      |                                       |                                             |                     |                                |
|                |                        | Туре:                 | Permit                               | Expiration Date:                      | 4/30/2021 11:59 PM                          |                     |                                |
|                | View                   | ID:                   | 10094                                | Last Update:                          | 3/12/2021 11:48 AM                          |                     |                                |
|                | ~                      | Status:               | Payment Pending                      | Last Notification:                    |                                             |                     |                                |
|                |                        | License Plate:        | нкјнкнкјн                            | Last Discussion:<br>View Discussion:  | Д                                           |                     |                                |
|                |                        | Туре:                 | Application                          | Expiration Date:                      | 6/8/2021 3:04 PM                            |                     |                                |
|                | Ja View                | ID:                   | 100                                  | Last Update:                          | 3/10/2021 3:04 PM                           |                     |                                |
|                |                        | Status:               | Application Ready                    | Last Notification:                    | Permit Application has been Submitted       |                     |                                |
|                |                        | License Plate:        |                                      | Last Discussion:                      |                                             |                     |                                |
|                |                        |                       |                                      | View Discussion:                      |                                             |                     |                                |
|                |                        | Туре:                 | Application                          | Expiration Date:                      | 3/31/2021 11:59 PM                          |                     |                                |
|                | View                   | ID:                   | 99                                   | Last Update:                          | 3/10/2021 3:03 PM                           |                     |                                |
|                |                        | Status:               | Application Ready                    | Last Notification:                    |                                             |                     |                                |
|                |                        | License Plate:        | JUHK                                 | Last Discussion:                      |                                             |                     |                                |

| Home           | Apply for Permit                          |                                                                        | Discussion 🧿 🕴 | Notifications 74 | Welcome jleib@mountprospect.org 🔻                          |                                     |
|----------------|-------------------------------------------|------------------------------------------------------------------------|----------------|------------------|------------------------------------------------------------|-------------------------------------|
| Mount Prospect |                                           |                                                                        |                |                  |                                                            |                                     |
|                | Ge Back                                   | New application<br>Application progress - Step 1 of 5 - Address Lookup |                |                  | 2. Using the dropdown the permit type that yo to purchase. | select<br>u want                    |
|                | Select Parking Zone     Downtown Business |                                                                        | /              |                  |                                                            |                                     |
|                |                                           | © 2021 - Flowbird Permit v1.1.3                                        |                |                  |                                                            |                                     |
|                |                                           |                                                                        |                |                  | 3. Aft<br>the p<br>click                                   | er select<br>bermit ty<br>k the Nex |

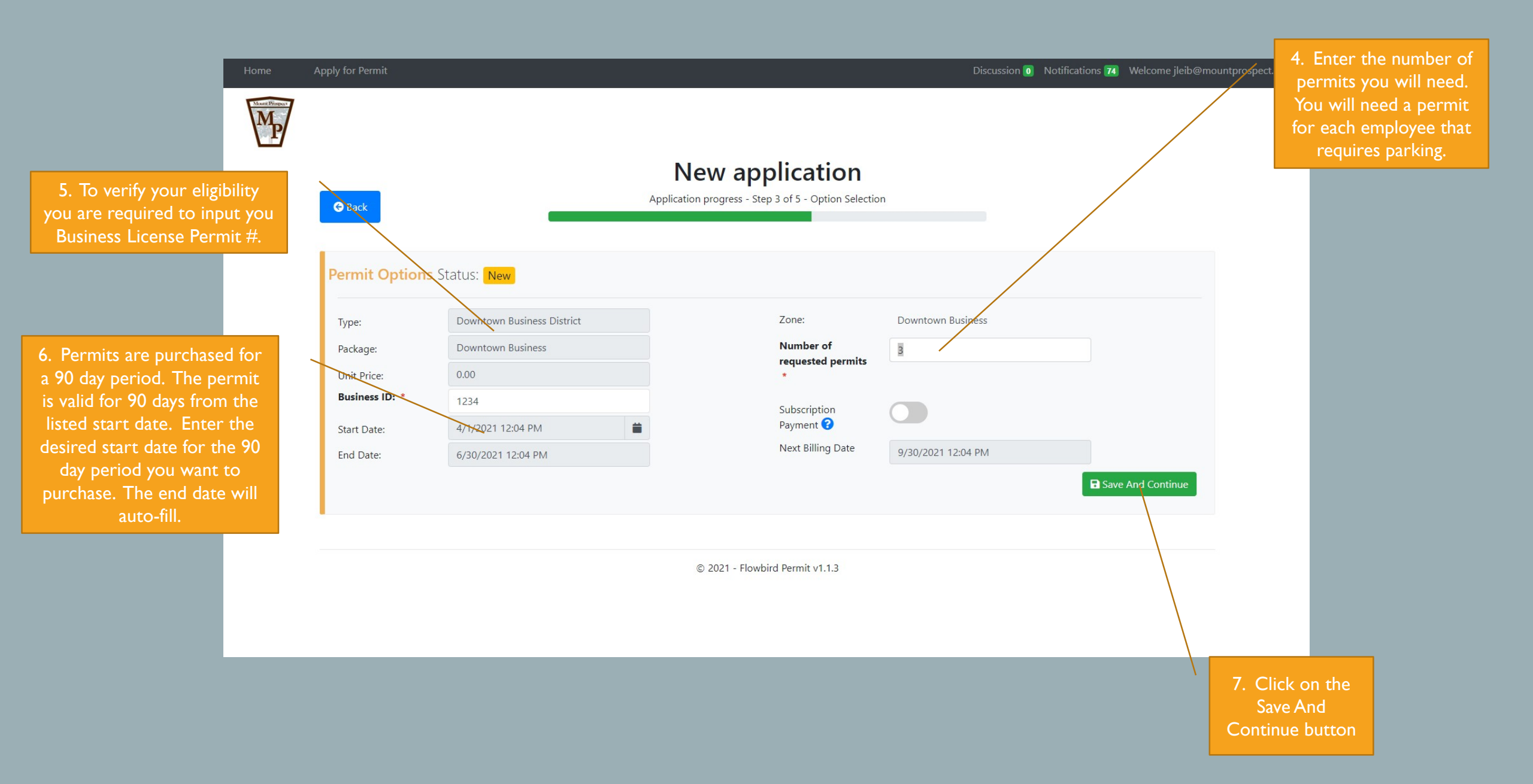

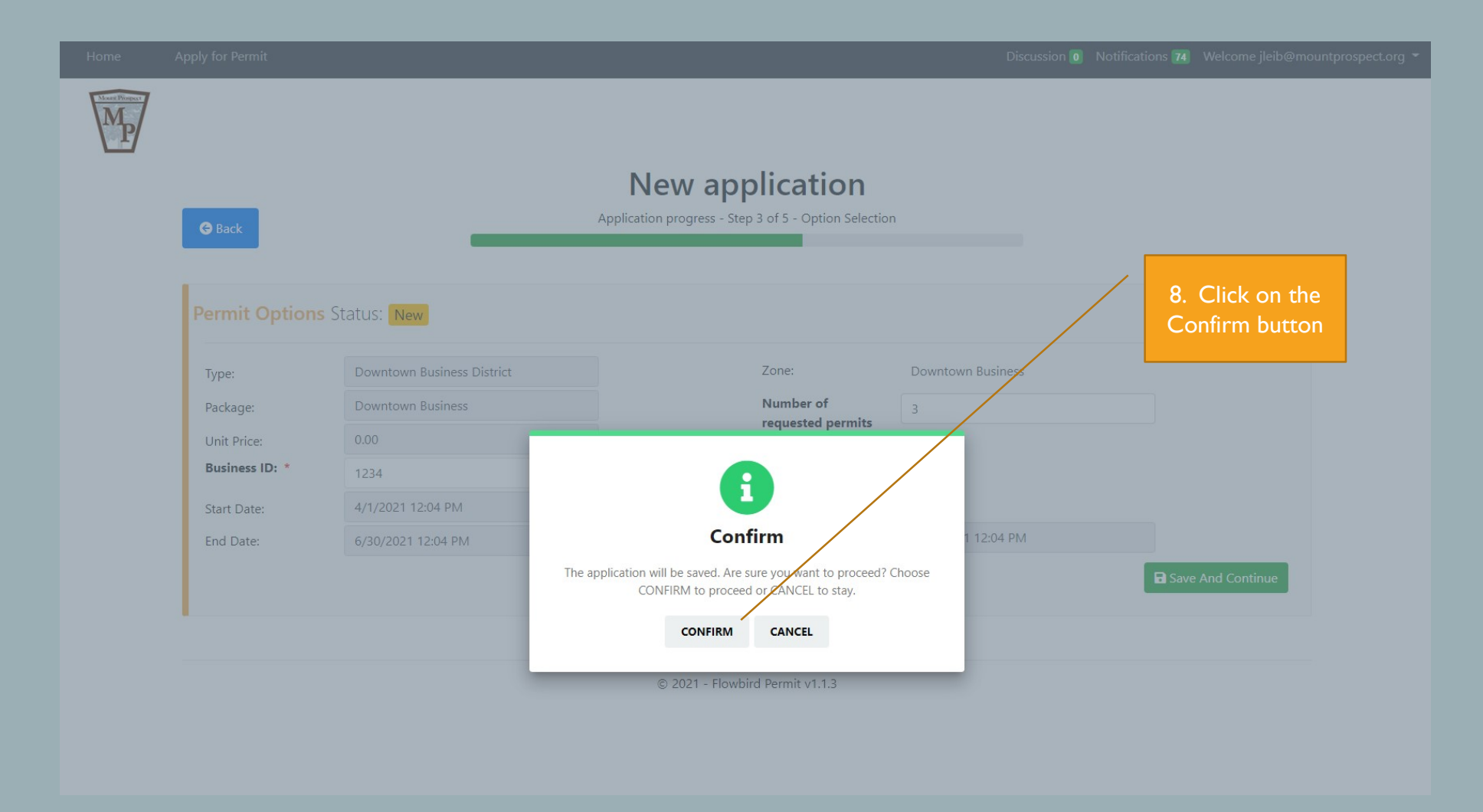

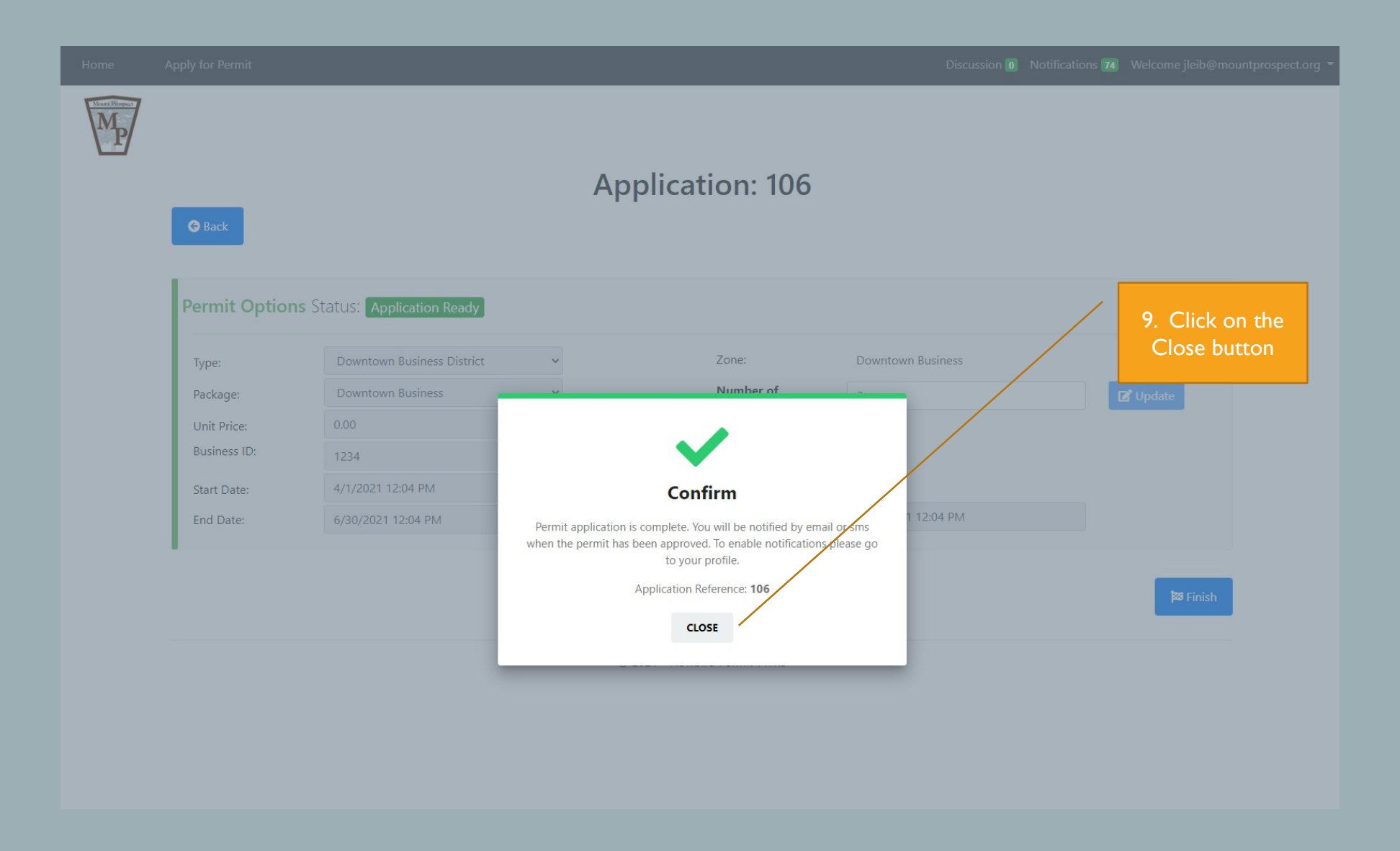

| Home | Apply for Permit   |                       |                          |                                                                        | Discussion 💿 Notific:                           | Note: You have not<br>application process.<br>review the application a<br>of your business license<br>an email or text notific<br>on your account set<br>application has been a<br>allow two business da | t finished the<br>Village staff w<br>nd confirm sta<br>2. You will rece<br>ation, dependi<br>2. ing, once your<br>1. pproved. Plea<br>1. ys for approve |
|------|--------------------|-----------------------|--------------------------|------------------------------------------------------------------------|-------------------------------------------------|----------------------------------------------------------------------------------------------------|----------------------------------------------------------------------------------------------------|
|      | Request Informatio | nit 25 Buik Permits 1 | 3                        | Type to filter by license plate                                        |                                                 | Q                                                                                                    |                                                                                                    |
|      | View<br>Action -   | ID:<br>Status:        | 109<br>Application Ready | License Plate:<br>Date Submitted:<br>Request Type:<br>View Discussion: | 3/18/2021 3:40 PM<br>Downtown Business Distric  | t                                                                                                    |                                                                                                    |
|      | View<br>Action •   | ID:<br>Status:        | 108<br>Complete          | License Plate:<br>Date Submitted:<br>Request Type:<br>View Discussion: | JY7UJ<br>3/18/2021 2:41 PM<br>Overnight Emerson |                                                                                                    |                                                                                                    |
|      | <b>View</b>        | ID:<br>Status:        | 106<br>Complete          | License Plate:<br>Date Submitted:<br>Request Type:<br>View Discussion: | 3/17/2021 11:31 AM<br>Downtown Business Distric | t                                                                                                    |                                                                                                    |

| 🖬 5 0 🛧 4 🕏 🖄 🖶 🕫 Da 🖶 🗧 Permit Application has been Approved - Message (HTML) |                        |                |                     |                       | Note: Email notification that your application has been approved |                                |          |
|--------------------------------------------------------------------------------|------------------------|----------------|---------------------|-----------------------|------------------------------------------------------------------|--------------------------------|----------|
| File Message Laserfiche Acrobat 🖓 Tell                                         | me what you want to do |                |                     |                       |                                                                  | and your permit is ready to be |          |
| Sunk - Delete Reply Reply Forward More - All                                   | Create New             | Move Actions * | rize Follow<br>Up - | Zoom Save to Evernote |                                                                  | paid.                          |          |
| Delete Respond                                                                 | Quick steps            | Move lags      | is Editing          | Zoom Evernole 12      |                                                                  |                                | ^        |
| CaleWebOffice@calesystems.com                                                  | Leib, Jason            |                |                     |                       |                                                                  |                                | 10:31 AM |
| Permit Application has been Appro                                              | ved                    |                |                     |                       |                                                                  |                                | ×        |
| Hello<br>Your Permit application <u>105</u> has been approv                    | ed.                    |                |                     |                       |                                                                  |                                |          |
| The associated permit <u>10097 is ready to view</u>                            | <del>or pay.</del>     |                |                     |                       | 10. Click on the lin<br>permit.                                  | ık to                          |          |
|                                                                                |                        |                |                     |                       |                                                                  |                                |          |

| Control                                                                                                    | pply for Permit      |                               |                                 | Discussion 🗿 Noti  | fications 76 Welcome jleib@mou | intprospect.org 👻   |
|----------------------------------------------------------------------------------------------------|----------------------|-------------------------------|---------------------------------|--------------------|--------------------------------|---------------------|
| Permit Options Status:   Type:   Downtown Business District   Package:   Downtown Business   Unit Price:   0.00   Business ID:   1234   Start Date:   4/1/2021 12:04 PM   End Date:   6/30/2021 12:04 PM     Permit     Permit     Permit     Cose                                                                                                    |                      |                               | Application: 106                |                    |                                |                     |
| Type: Downtown Business District   Package: Downtown Business   Unit Price: 0.00   Business ID: 1234   Start Date: 4/1/2021 12:04 PM   End Date: 6/30/2021 12:04 PM   Next Billing Date 9/30/2021 12:04 PM Permit Close                                                                                                    | Permit Options State | JS: Complete                  |                                 |                    |                                |                     |
| Package: Downtown Business   Unit Price: 0.00   Business ID: 1234   Start Date: 4/1/2021 12:04 PM   End Date: 6/30/2021 12:04 PM   Permit Close In the second second sec | Туре: D              | owntown Business District 🗸 🗸 | Zone:                           | Downtown Business  |                                |                     |
| Unit Price: 0.00   Business ID: 1234   Start Date: 4/1/2021 12:04 PM   End Date: 6/30/2021 12:04 PM   Permit Close                                                                                                    | Package: D           | owntown Business 🗸 🗸          | Number of                       | 3                  | 🗹 Update                       | II. Click on the Pe |
| Business ID:       1234         Start Date:       4/1/2021 12:04 PM         End Date:       6/30/2021 12:04 PM             Permit       Close                                                                                                    | Unit Price: 0.       | 00                            | *                               |                    |                                | button.             |
| Start Date:     4/1/2021 12:04 PM       End Date:     6/30/2021 12:04 PM         Payment ?         Next Billing Date         9/30/2021 12:04 PM         Permit         Close                                                                                                    | Business ID: 12      | 234                           | Subscription                    |                    |                                |                     |
| End Date: 6/30/2021 12:04 PM 9/30/2021 12:04 PM Permit Close                                                                                                    | Start Date: 4/       | 1/2021 12:04 PM               | Payment 😮                       |                    |                                |                     |
| Permit Close                                                                                                    | End Date: 6/         | 30/2021 12:04 PM              | Next Billing Date               | 9/30/2021 12:04 PM |                                |                     |
| Permit Close                                                                                                    |                      |                               |                                 |                    |                                |                     |
|                                                                                                    |                      |                               |                                 |                    | Permit Close                   |                     |
| © 2021 - Flowbird Permit v1.1.3                                                                                                    |                      |                               | © 2021 - Flowbird Permit v1.1.3 |                    |                                |                     |

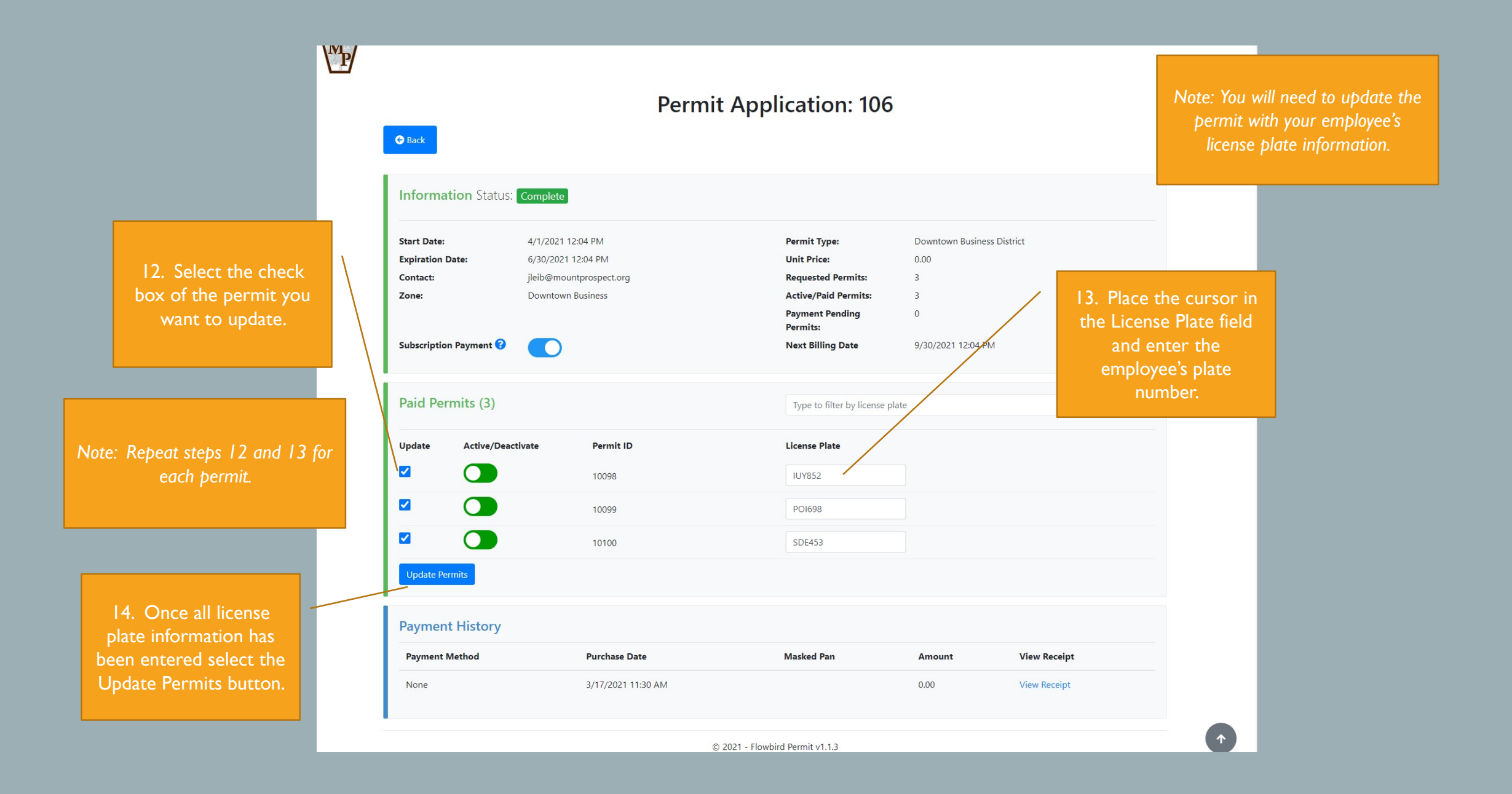

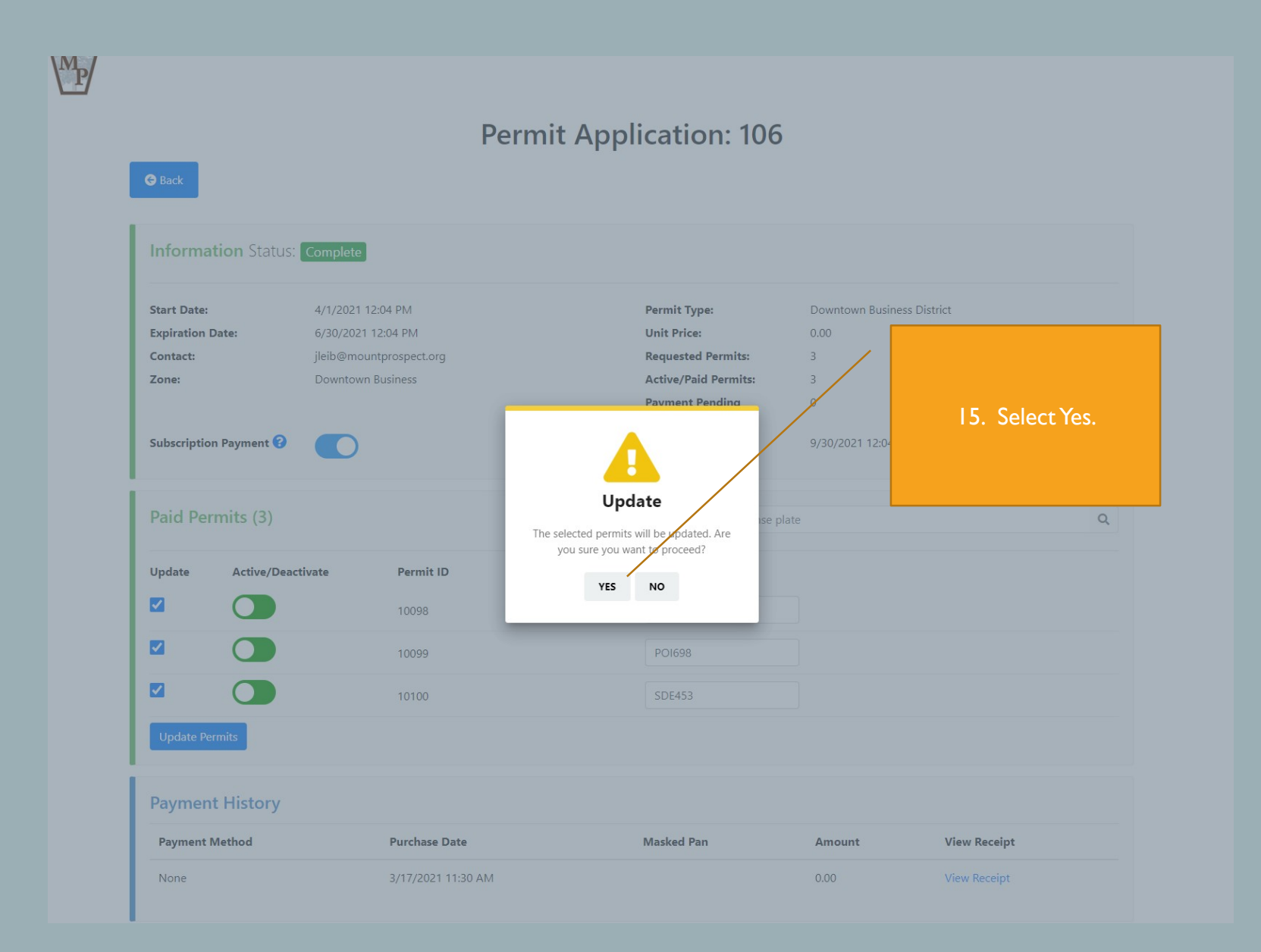

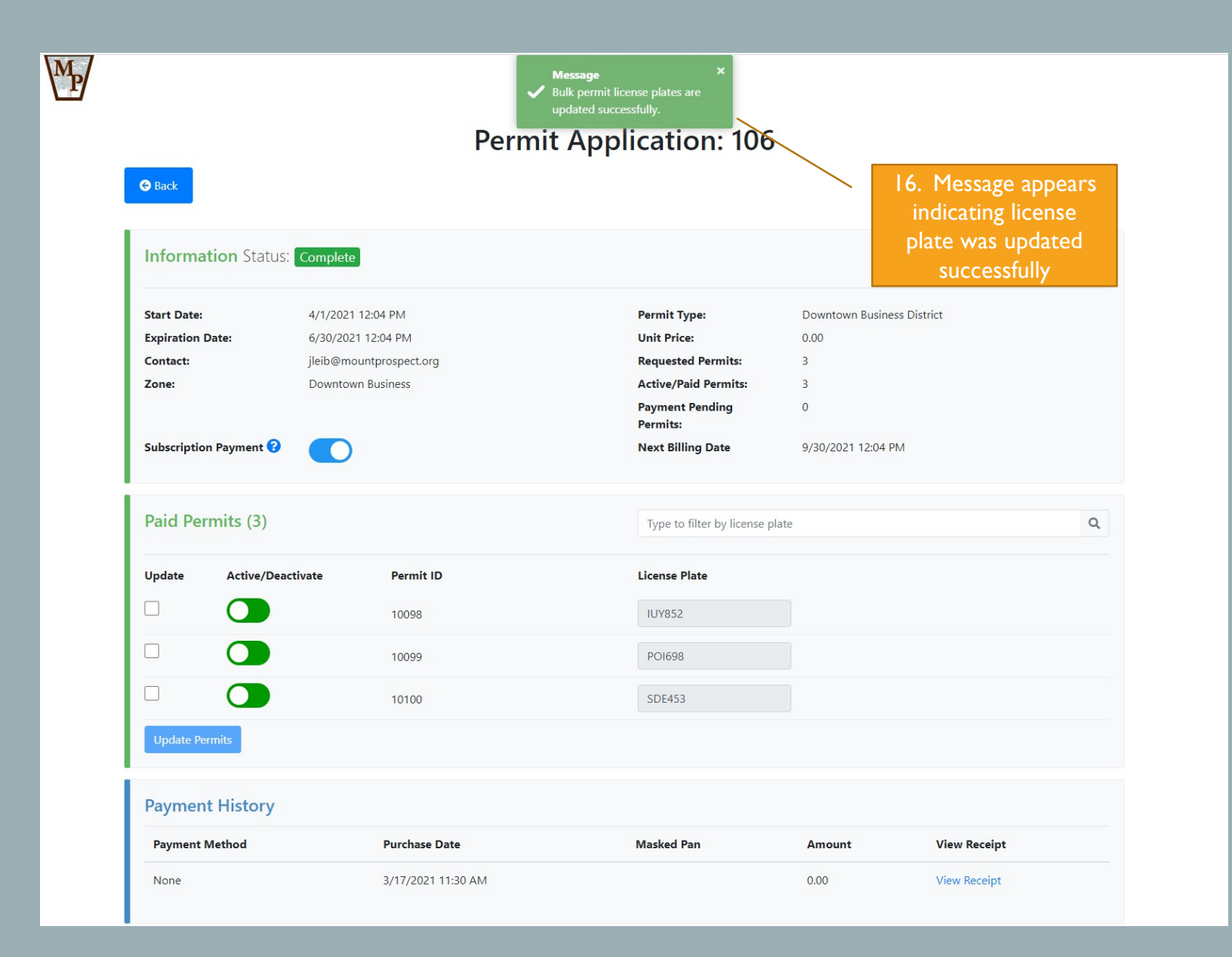

## DOWNTOWN BUSINESS PERMIT

How to change the vehicle associated with a permit

| Home | Apply for Permit          |                            |                          |                                                                        | Discussion 💿 Notifica                                | Note: If an employee wer<br>and you need to remove to<br>the permit are assign the permit are assign the<br>employee please follow to<br>steps | re to separate<br>he plate from<br>blate to a new<br>the following |
|------|---------------------------|----------------------------|--------------------------|------------------------------------------------------------------------|------------------------------------------------------|----------------------------------------------------------------------------------------------------|--------------------------------------------------------------------|
|      | Home Applications 39      | Permit <b>25</b> Bulk Pern | nits 18                  |                                                                        |                                                      |                                                                                                    |                                                                    |
|      | Show Ongoing              |                            |                          | Type to filter by license plate                                        |                                                      | I. To change the<br>license plate                                                                                                    |                                                                    |
|      | <b>₽</b> View<br>Action ▼ | ID:<br>Status:             | 109<br>Application Ready | License Plate:<br>Date Submitted:<br>Request Type:<br>View Discussion: | 3/18/2021 3:40 PM<br>Downtown Business Distric       | associated with the<br>permit click on the<br>permit number.                                                                                   |                                                                    |
|      | View<br>Action -          | ID:<br>Status:             | 108<br>Complete          | License Plate:<br>Date Submitted:<br>Request Type:<br>View Discussion: | र<br>JY7UJ<br>3/18/2021 2:41 PM<br>Overnight Emerson |                                                                                                    |                                                                    |
|      | Tiew                      | ID:<br>Status:             | 106<br>Complete          | License Plate:<br>Date Submitted:<br>Request Type:<br>View Discussion: | 3/17/2021 11:31 AM<br>Downtown Business District     |                                                                                                    |                                                                    |

2. Select the check box of the permit you want to update.

 4. Once all license plate information has been entered select the Update Permits button.

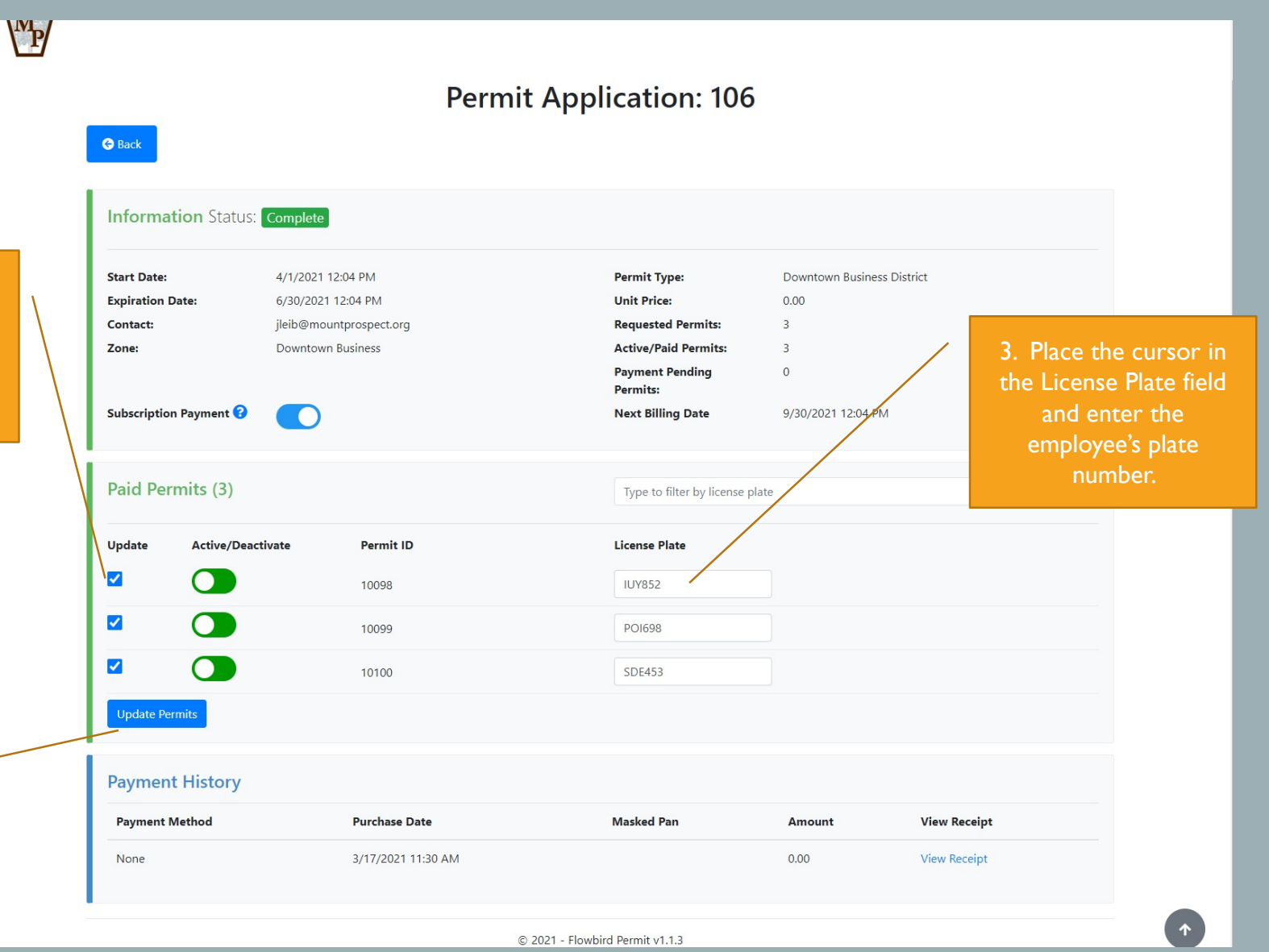

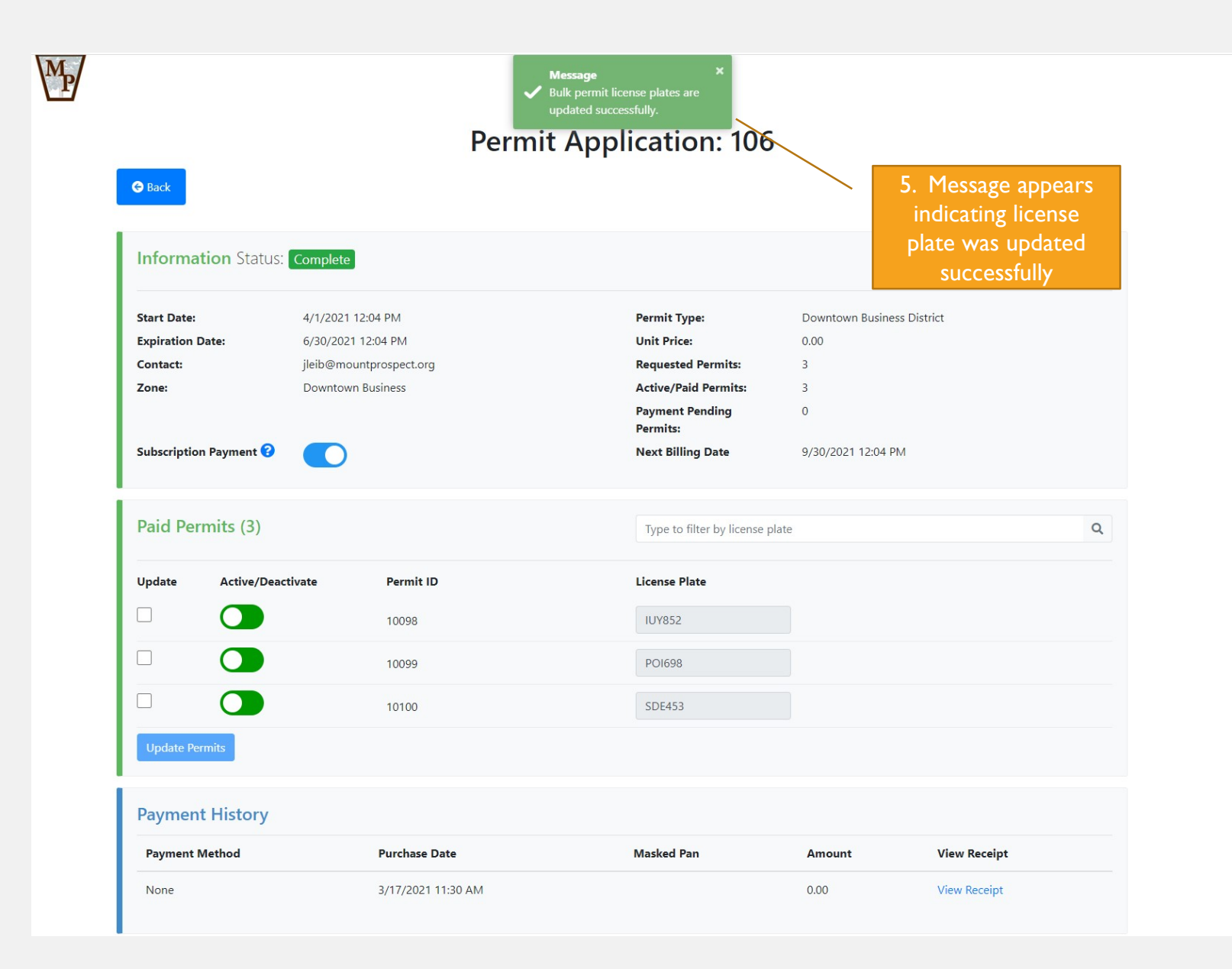